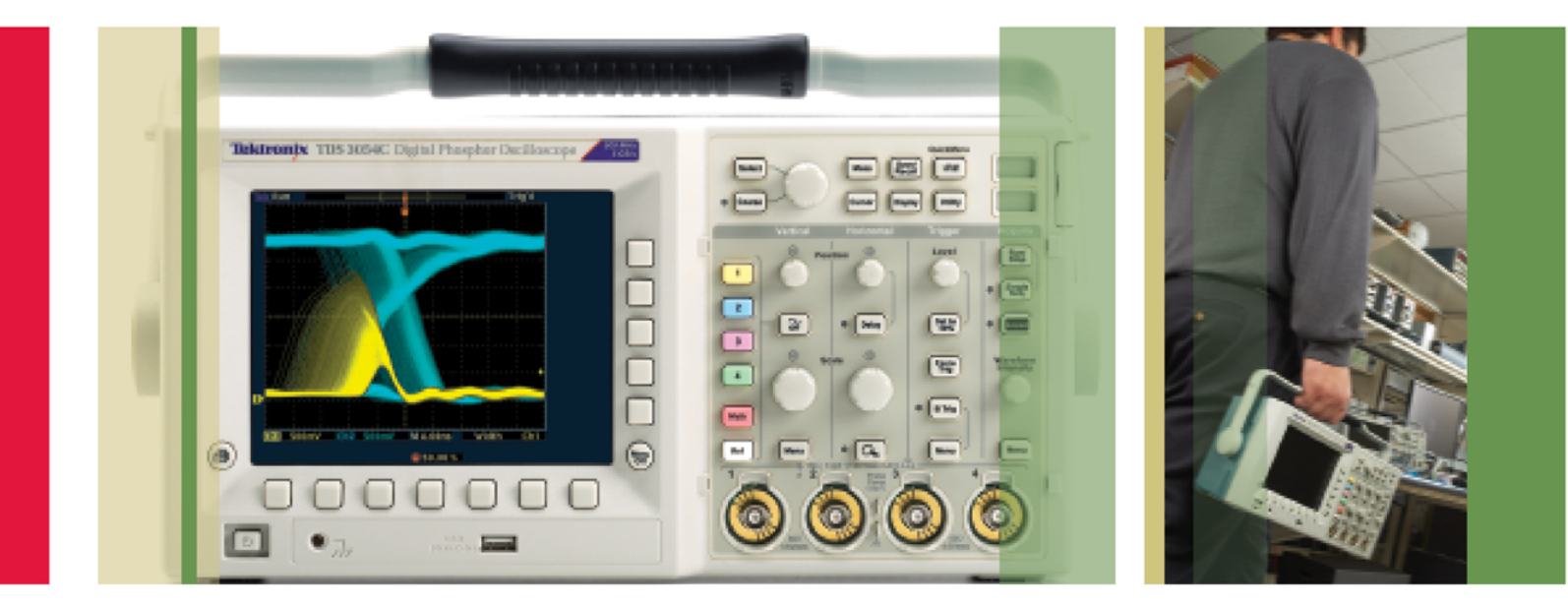

# 使用 TDS3000C 系列示波器 进行电路调试

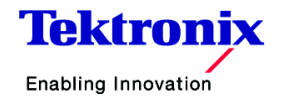

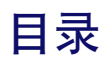

| 启动4                        |
|----------------------------|
| 调试数字定时问题                   |
| 调试上升时间和下降时间问题6             |
| 调试门限问题······7              |
| 调试数字逻辑问题                   |
| 捕获难检毛刺和异常波形                |
| 检查信号完整性11-12               |
| 测试是否存在视频信号13               |
| 测试视频信号的每一行                 |
| 确定这个视频信号是不是所需的视频信号······15 |
| 检查视频色彩信号                   |
| 检查通信信号的质量                  |
| 对被测器件(DUT)执行合格/不合格快速测试     |
| 查找非预期电路噪声······21          |
| 使用计算机中的浏览器进行远程调试······22   |

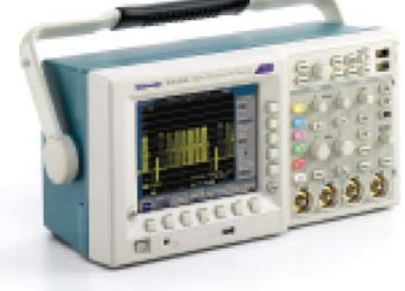

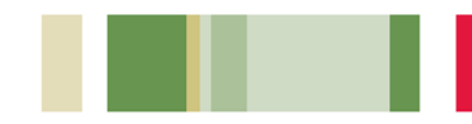

# 启动

为优化测量,开头非常重要,即需要正补偿探 头,把示波器恢复到初始状态。

## 补偿探头的简单步骤如下:

- 1. 把探头连接到通道1上。
- 把探头触点和参考引线连接到Probe Comp 连接器上。如果使用探头挂钩触点,把触点 牢固地绞接到探头上,保证连接正确。
- 3. 推 Autoset(自动设置)按键。

据需要,重复上述步骤。

4. 检查显示的波形形状,确
定是否正确补偿探头。
5. 如果必要,调节探头。根

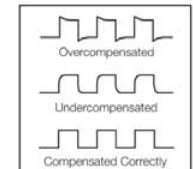

## 把示波器恢复到初始状态的简单步骤如下:

- 按前面板 Save/RecalL(保存 / 调用)菜单按 键。
- 按 Recall Factory Setup(调用出厂设置)屏 幕底部菜单按键。
- 按 OK Confirm Factory INIT(是。确认出 厂初始化设置)屏幕侧面菜单按键。
- 4. 按前面板 Autoset(自动设置) 按键。

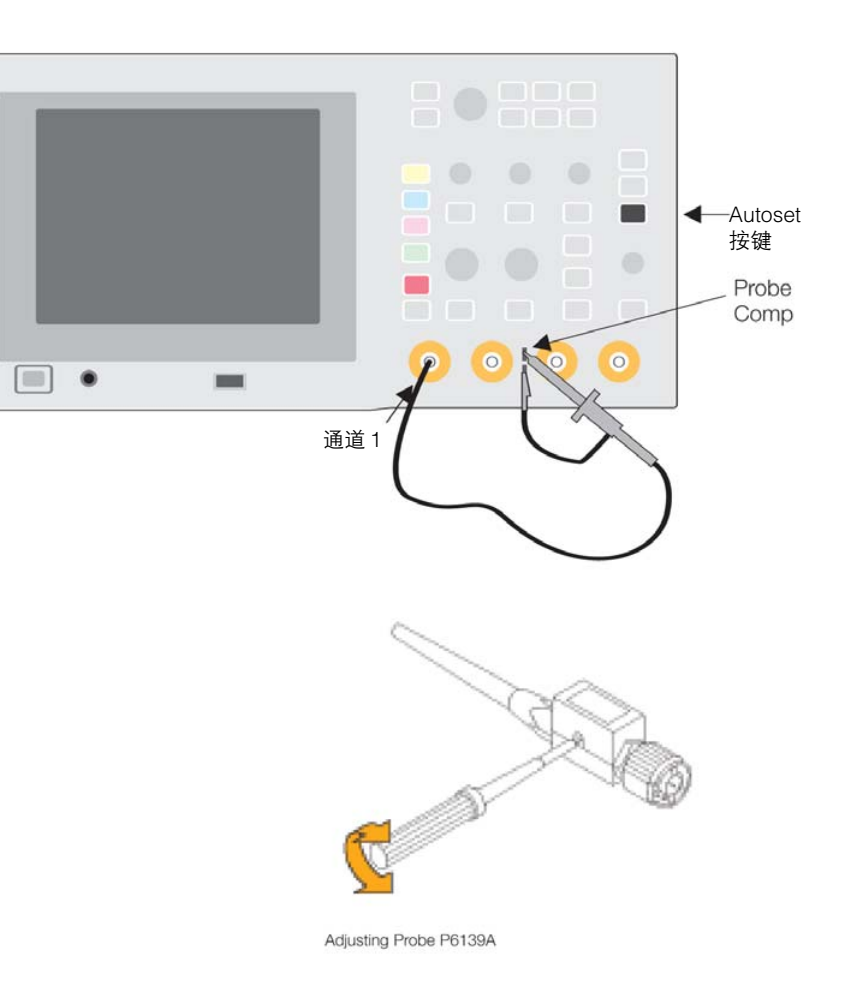

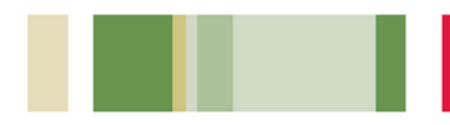

# 调试数字定时问题

数字设计人员必需迅速找到和分析各种电路定时问题。例如,竞争条件和瞬变可能会导致电路功能不当。TDS3000C系列的脉宽触发可以帮助调试这些情况,它在信号脉宽小于、大于、等于或不等于指定脉宽时触发系统。

#### 使用脉宽触发捕获毛刺:

- 1. 在Trigger(**触发)**区域,按Menu(菜单)按键。
- 在底部菜单中,按 Type(类型),直到选择 Pulse(脉冲)。
- 3. 在底部菜单中, 按Class(**类别)**, 选择Width (**宽度)**。
- 4. 按需选择 Source(信号源), Polarity(极性), Trigger When(在…时触发), Level(电平)和 Mode & Holdoff(模式和触发抑制)。

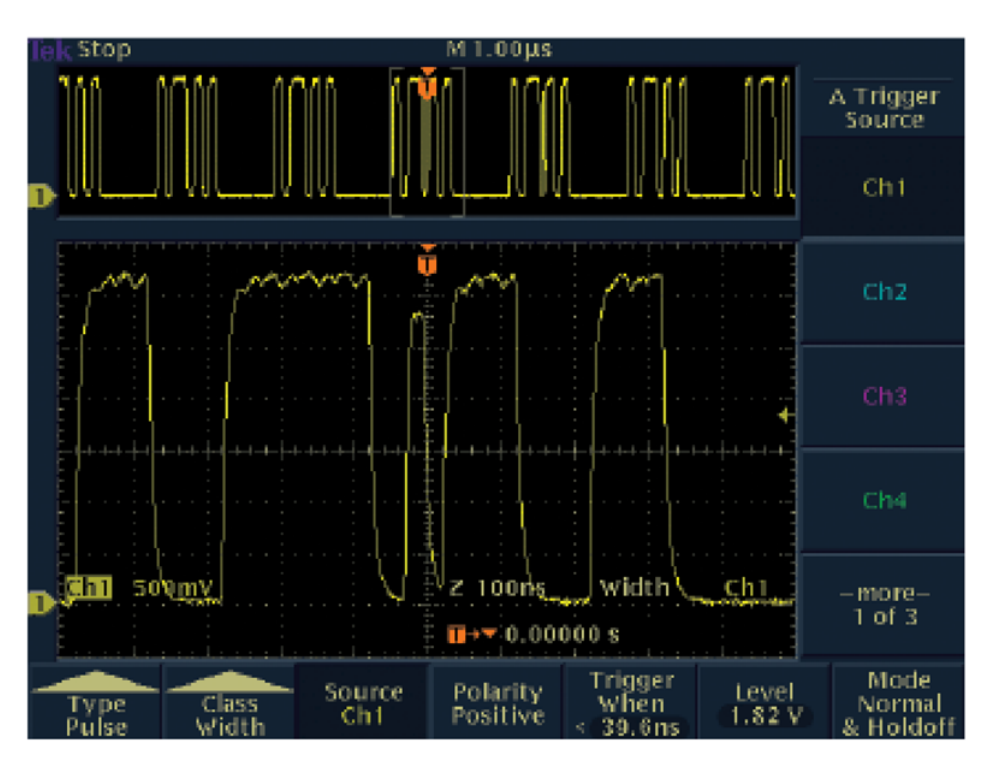

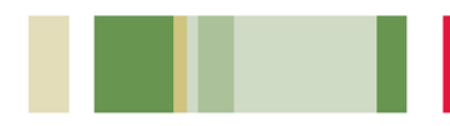

# 调试上升时间和下降时间问题

模拟电子器件和数字电子器件设计人员面临着与 低速边沿(电压在各期变化的比率)有关的问题, 边沿用上升时间或下降时间进行衡量。信号的边 沿速度也称为转换速率,会影响数字总线收发机、 传输线和光放大器电路的运行。TDS3000C系列 的转换速率触发可以帮助您调试这些情况,它在 转换速率小于、大于、等于或不等于指定速率时 捕获波形。自动测量可以提供支持数据。

## 使用转换速率触发:

- 1. 在 Trigger(**触发)**区域中,按 Menu 按键。
- 2. 在底部菜单中,按 Type(类型),直到选择 Pulse(脉冲)。
- 在底部菜单中,按Class(类别),选择Slew Rate(转换速率)。
- 4. 按需选择 Source(信号源), Polarity(极性), Trigger When(在…时触发), Thresholds(门 限)和 Mode & Holdoff(模式和触发抑制)。

## 运行自动测量:

- 1. 按前面板 Measure(**测量)**按键。
- 按Select Measurement(选择测量)底部菜单 按键。
- 3. 从底部菜单中选择所需的测量。

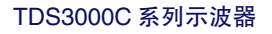

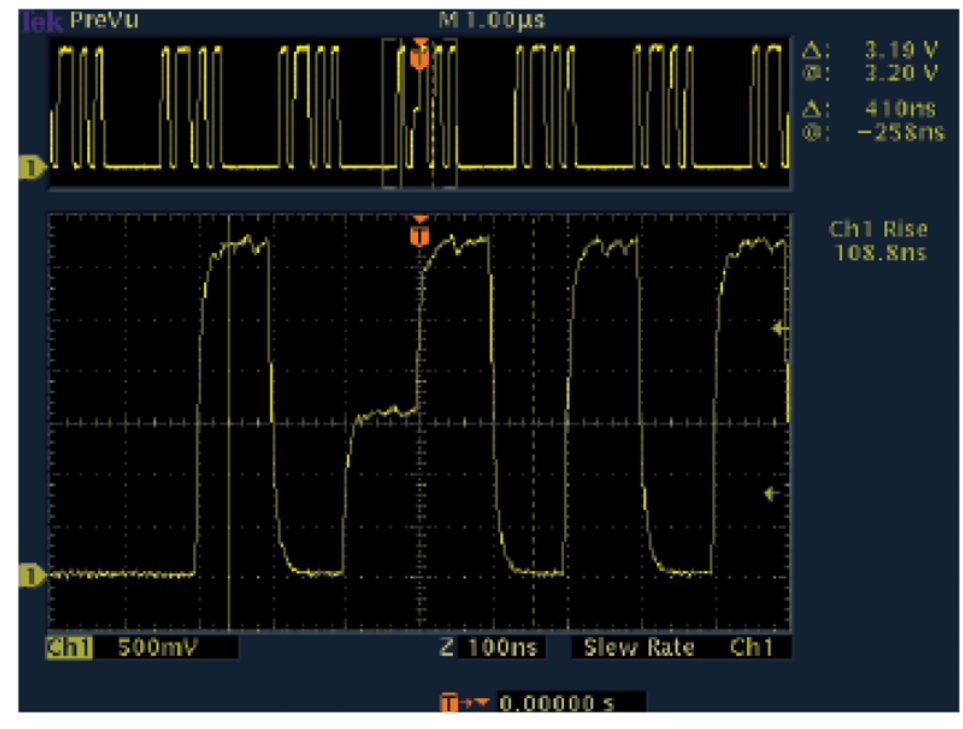

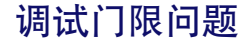

数字设计人员必须迅速找到和分析总线争用和 其它门限问题。短脉冲触发有助于调试这些情况。短脉冲是在跨过第二个门限电平前再次跨 过第一个门限电平的非法数字信号。正的短脉 冲是先再次跨过低门限电平的信号;负短脉冲 是先再次跨过高门限电平的信号。

### 使用短脉冲触发:

- 在 Trigger(**触发**)区域中,按 Menu(**菜单**)按 键。
- 2. 在底部菜单中,按 Type(类型),直到选择 Pulse(脉冲)。
- 3. 在底部菜单中,按 Class(**类别**),选择 Runt (**短脉冲**)。
- 4. 按需选择 Source(信号源), Polarity(极性), Trigger When(在…时触发), Thresholds(门 限)和 Mode & Holdoff(模式和触发抑制)。

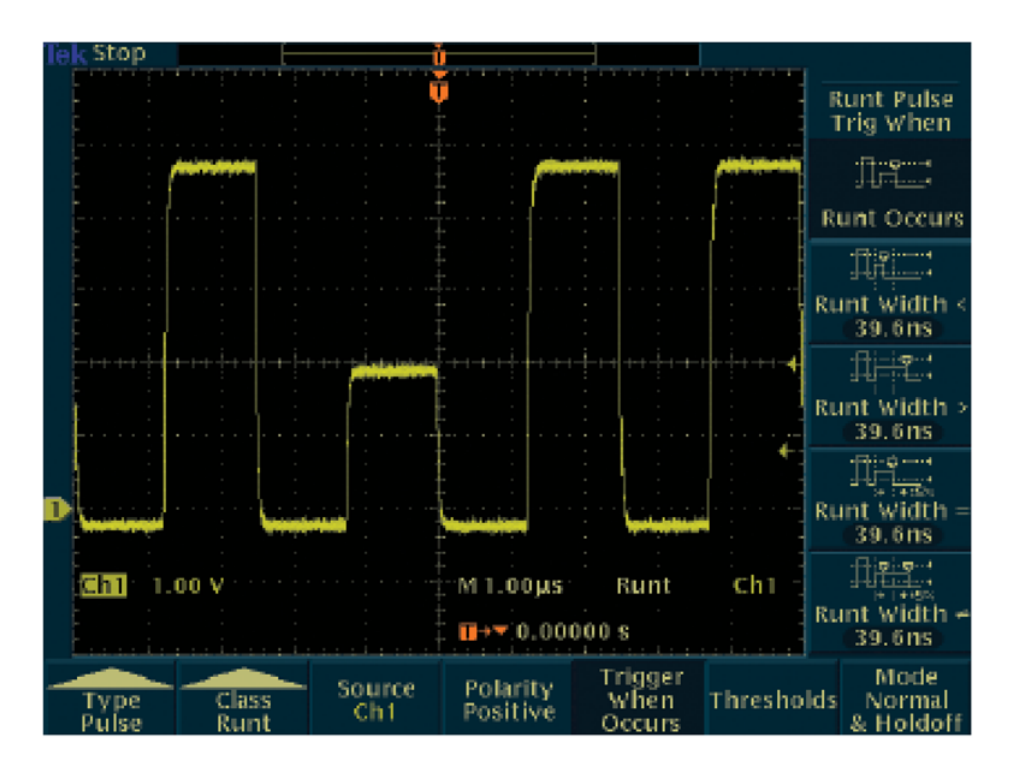

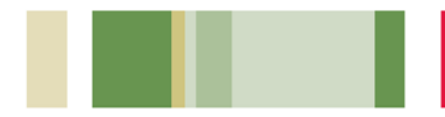

## 调试数字逻辑问题

数字设计人员必须调试数字电路的逻辑条件。 他们可能需要确定两个信号遇到布尔条件时会 出现什么情况。他们可能希望分析两个信号在 逻辑上为真或假的条件,如两个输入AND,OR, NAND或NOR逻辑门的输出。在调试数字逻辑 同步状态机时,设计人员可能希望确定在时钟 信号转换为真时,状态信号是真还是假。 TDS3000C系列的逻辑触发,如模式触发和状 态触发,可以用来处理这些问题。

#### 使用这些逻辑触发:

- 在 Trigger(**触发**)区域中,按 Menu(**菜单**)按 键。
- 2. 在底部菜单中,按Type(类型),直到选择
   Logic(逻辑)。
- 3. 在底部菜单中,按Class(**类别**),选择Pattern (模式)或 State(状态)。
- 4. 按需选择Inputs (输入), Trigger When(在…
   时触发), Thresholds(门限)和 Mode & Holdoff(模式和触发抑制)。
- 5. 对模式触发,还需定义是否在AND, OR, NAND或 NOR 条件下触发。

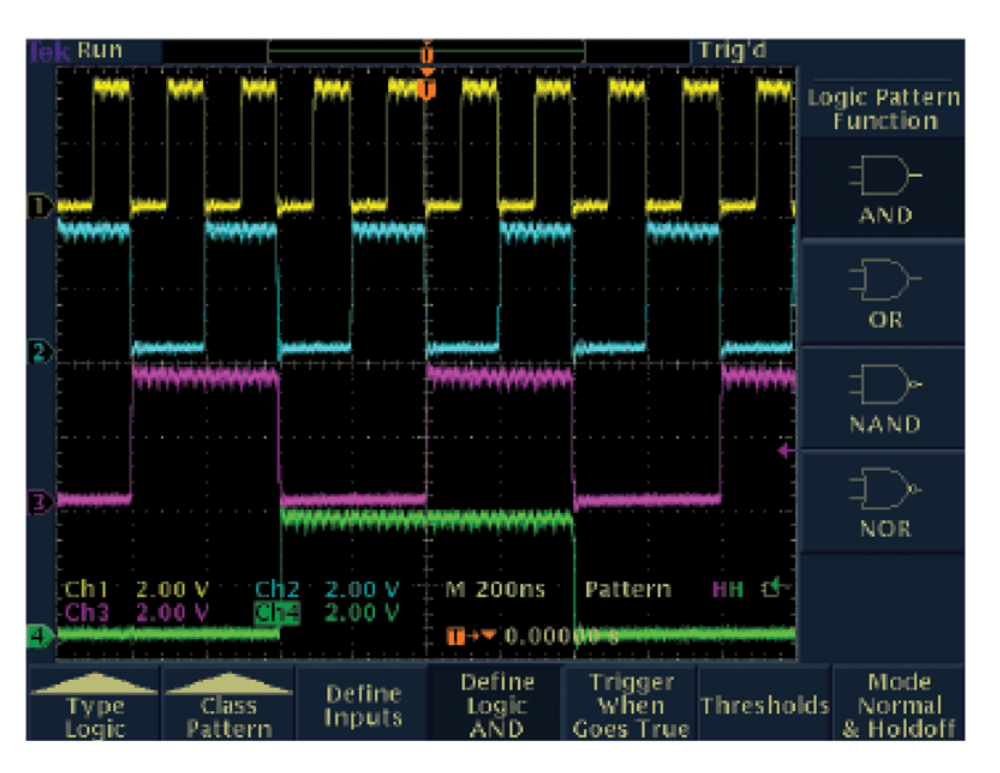

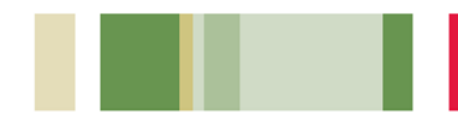

## 捕获难检毛刺和异常波形

在当前的高速数字设计中,难检毛刺和随机异 常波形可能会导致电路失效。TDS3000C系列 通过数字荧光技术及WaveAlert异常波形检测 专利技术,加快和简化了异常事件的检测。

TDS3000C系列采用数字荧光技术,捕获和显示偶发的波形或波形偏移。其实时强度渐变技术为用户提供了与信号振幅和宽度的发生频率 有关的信息,从而可以更加简便地了解用户捕获的瞬变的特点。

### 全面利用 TDS3000C 系列的数字荧光技术:

- 1. 按 Display(显示)按键,出现显示菜单。
- 2. 在底部菜单上按Waveform Display(波形显示)。
- 3. 确认侧面菜单上的 Persist Time(持续时间) 设为 Auto(自动)。
- 4. 按Clear Persistence(清除余辉)侧面菜单按 键。
- 5. 根据需要,选择Backlight Intensity(背灯强 度)和 Graticule(格线)设置。
- 根据需要,旋转 Waveform Intensity(波形 强度)前面板旋钮,调节异常波形的余辉。

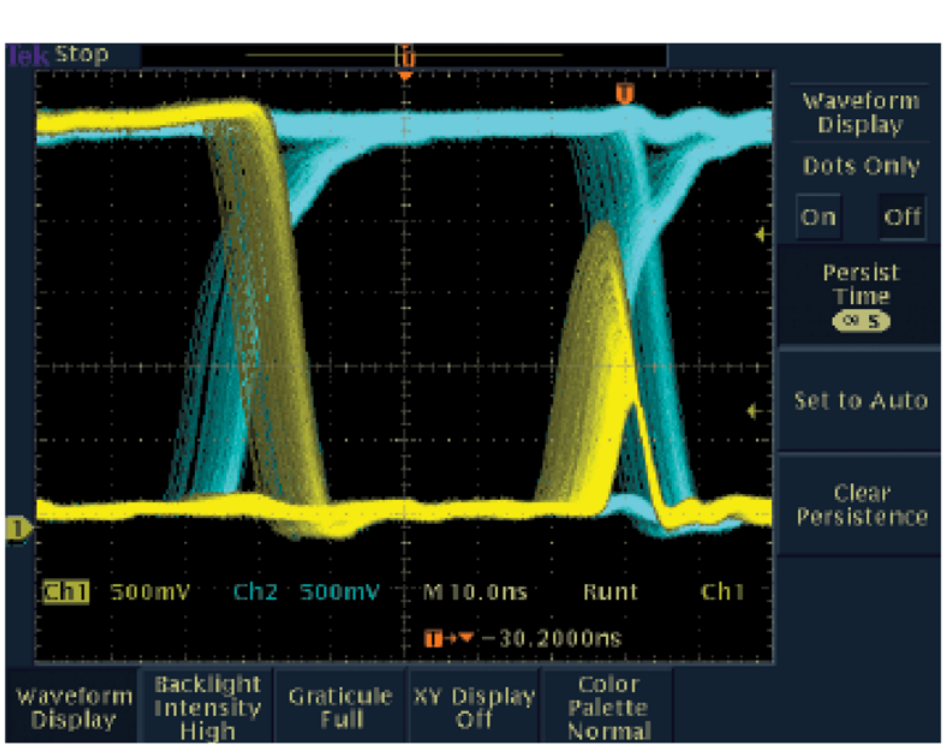

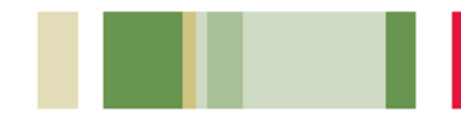

# 捕获难检毛刺和异常波形(续)

TDS3000C系列的WaveAlert异常波形检测功 能可以帮助用户更快地找到难检问题,加快了 用户的调试任务。WaveAlert监测所有通道上 的进入信号,将检测和高亮度显示偏离采集的 "正常"波形的任何波形。用户可以全面控制 WaveAlert对变动的灵敏度,并可以在发现问 题时从示波器的各种操作中选择一种操作,包 括停止采集、发出蜂鸣声、打印问题波形和/或 把问题波形保存到磁盘上。

#### 使用 WaveAlert 异常波形检测功能:

- 1. 在屏幕上显示波形。
- 2. 按 Acquire(采集)前面板菜单按键。
- 3. 按 Wavealert 菜单按键。
- 4. 按 WFM Anomaly Detection(检测异常波形)侧面菜单按键,选择 On(开)。
- 按Highlight Anomalies(高亮度显示异常波形)按键,选择 On(开)。
- 6. 旋转通用旋钮,设置比较灵敏度值。
- 7. 使用**Waveform Intensity(波形强度)**前面板 按键,调节异常波形的余辉。

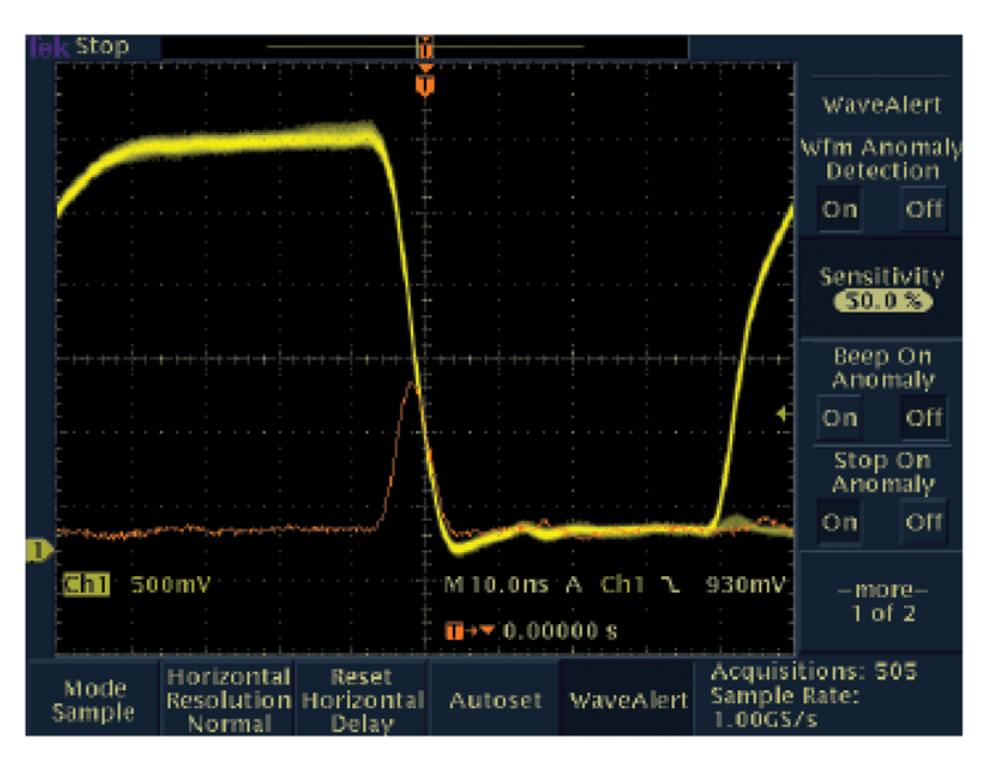

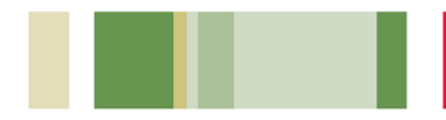

## 检查信号完整性

电子器件工程师可能发现,各种非预期的电子 事件将决定电路在实际环境中的功能。为检定 这些事件,工程师可以测量过冲、振铃、地面 反跳、串扰及其它信号完整性问题等标准。可 以使用 TDS3000C 系列的光标和自动测量功 能,执行这些测量。

#### 使用光标执行信号完整性测量:

- 1. 按 Cursor(光标)按键。
- 2. 按 Function(功能)菜单按键。
- 3. 按 H Bar Units (或 V Bar Units)菜单按键,
   选择 H Bar (或 V Bar)光标。
- 4. 根据需要,使用通用旋钮,放置一个光标。
- 5. 按 Select(选择)按键。
- 6. 根据需要,使用通用旋钮,放置另一个光标。
- 7. 在显示屏的右上角,查看测量结果(光标之间 或绝对值)。

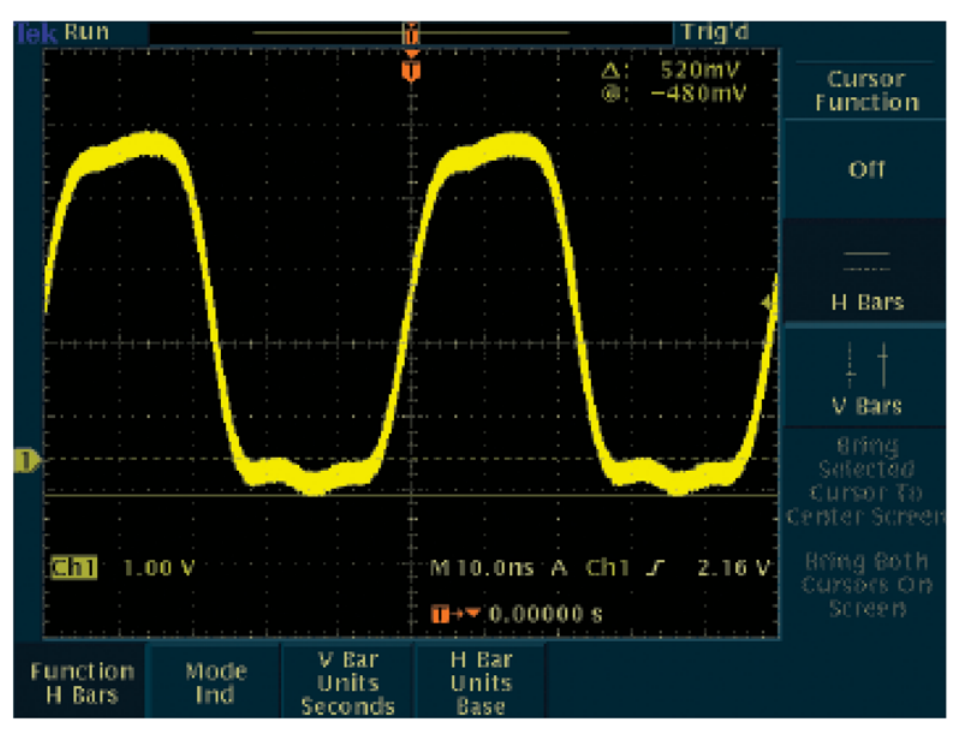

#### △读数表明了光标位置之差。

对HBar光标,@读数表明了活动光标相对于OV的位置。

对 V Bar 光标, @ 读数表明了活动光标相对于触发点的位置。

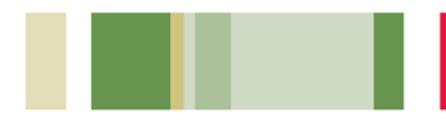

# 检查信号完整性(续)

## 使用自动测量执行信号完整性测量:

- 1. 按 Measure(**测量)**前面板按键。
- 2. 按 Select Measurement(选择测量)底部菜 单按键。
- 3. 按 More(更多)侧面菜单按键,直到选择所 需的测量。在本例中,查找正负过冲测量。
- 4. 从侧面菜单按键中选 择 Positive Overshoot (正过冲)和Negative OvershooT (负过冲)。
- 5. 在显示屏右侧查看选择的测量。

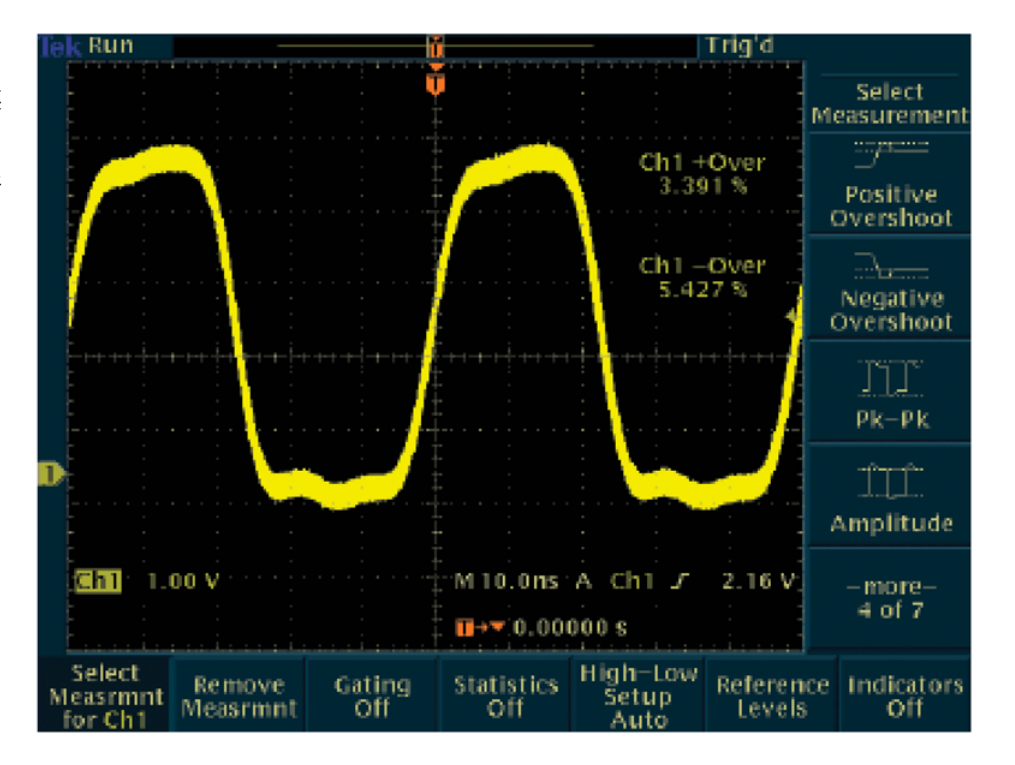

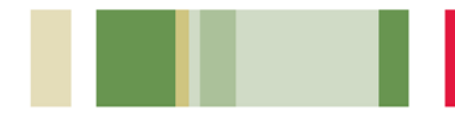

## 测试是否存在视频信号

视频技术人员必须在不同测试点迅速检查是否存在视频信号。如果基站位于野外,技术人员需要可以简便地携带到各个位置的轻便、便携式测试设备。TDS3000C系列具有可选的电池供电操作和视频触发功能,使这款示波器成为这些技术人员的重要工具。

## 使用TDS3000C系列的视频触发迅速检查 是否存在视频信号:

- 如果必要,使用相应的适配器和75Ω终端器 把示波器连接到视频信号上。
- 2. 按 Acquire(采集)菜单按键。
- 3. 按 Autoset(自动设置)底部按键。
- 4. 按 Video Autoset(视频自动设置)\* 侧面按键。 如果存在广播标准的视频波形,示波器将显示 在所有行上触发的一个稳定的视频波形。
- 5. 按需调节垂直位置和标度。
- 6. 如果需要,把示波器重连到其它测试点。用 户不必改变任何示波器设置。
- \*要求 TDS3VID 或 TDS3SDI 视频应用模块,否则, 必须手动设置视频触发。

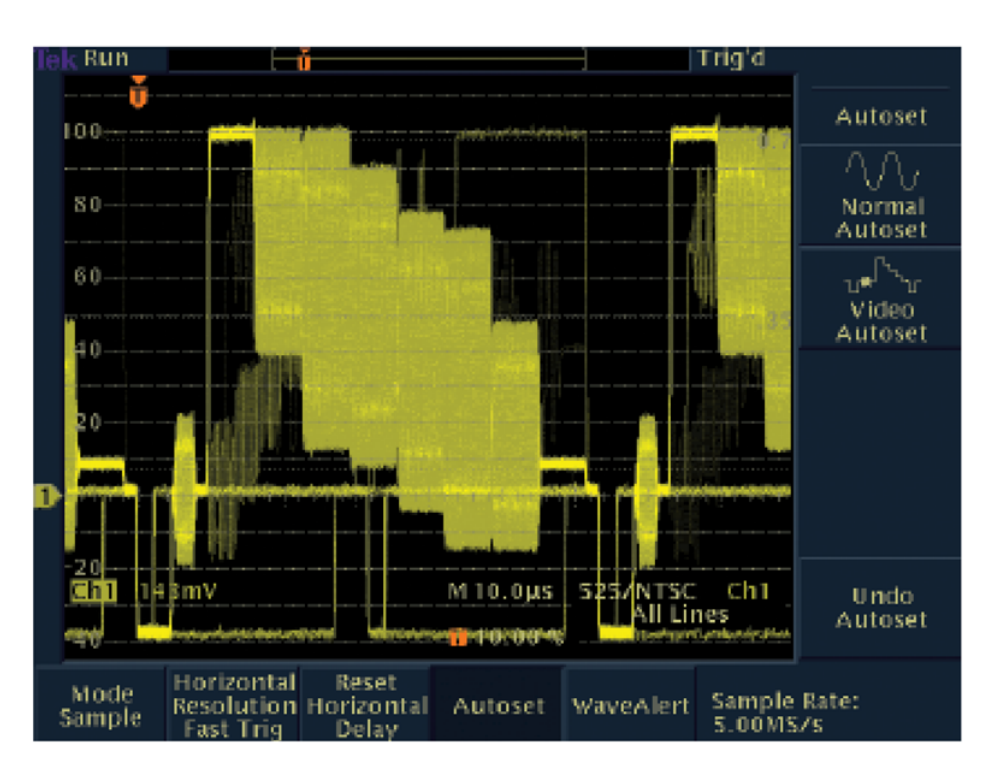

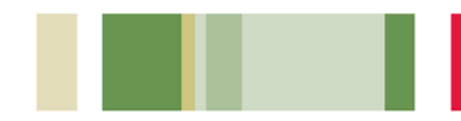

# 测试视频信号的每一行

视频技术人员可能需要检查一个或多个视频行。 他们可能需要在电荷耦合器件(CCD)摄像机中搜 索有问题的像素。通过TDS3000C系列的视频触 发,技术人员可以测试视频信号的每一行。

## 使用TDS3000C系列的视频触发检查视频 信号的每一行:

- 如果必要,使用相应的适配器和75Ω端接器 把示波器连接到视频信号上。
- 2. 按 QuickMenu 按键。
- 3. 如果需要,按 Menu(菜单)底部按键,显示
   Video(视频)。
- 按 Video Autoset(视频自动设置)\* 底部按 键,直到显示 Lines(行)。
- 5. 按Field/Line(字段/行)侧面按键,选择相应的行类型。Even(奇数)和Odd(偶数)将分别放大奇数行/字段和偶数行/字段。在查看行时,Autoset(自动设置)将为用户选择FastTrig(快速触发)。
- 如果在Field/Line(字段/行)部分选择Line(行), 现在可以旋转通用旋钮,检查每个视频行。
- 7. 按需调节垂直位置和标度。
- \* 要求 TDS3VID 或 TDS3SDI 视频应用模块,否则, 必须手动设置视频触发。

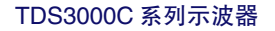

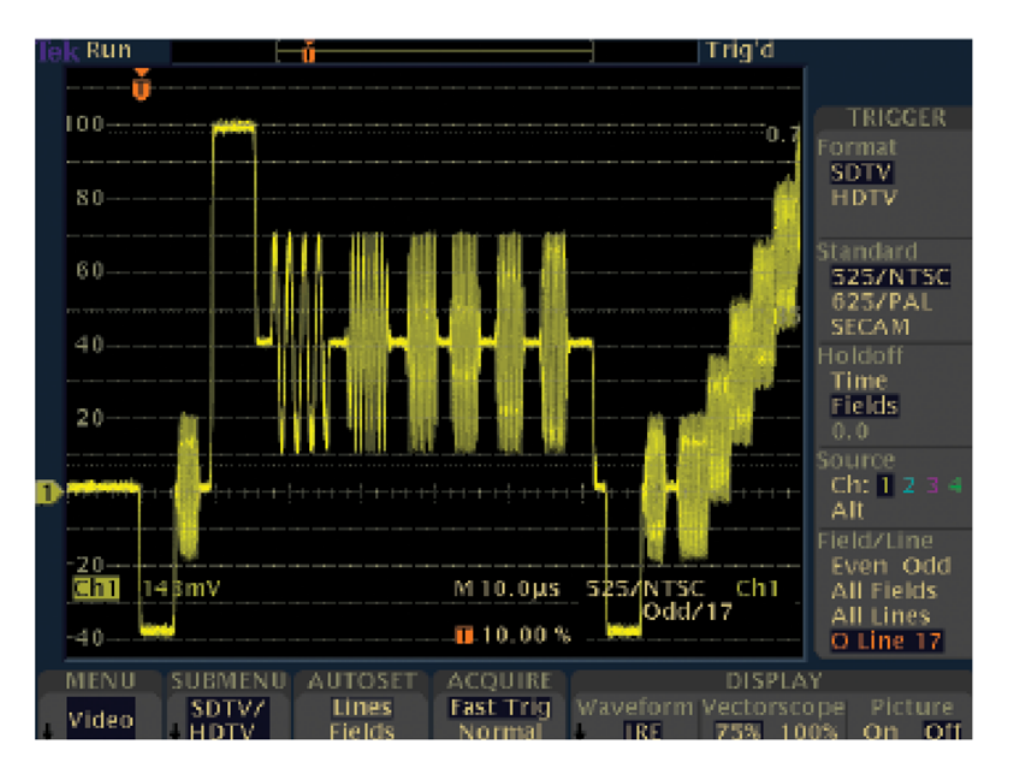

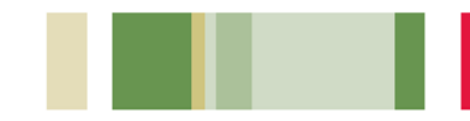

# 确定这个视频信号是不是所需的视频信号

视频技术人员希望确定显示的信号是不是所需的信号,是新闻节目还是体育节目?通过 TDS3000C系列,这些技术人员可以简便地查 看视频源的图像,来确定其结果。

## 运用TDS3000C系列的视频触发,使用视频 图像模式确定视频信号是不是所需的信号:

- 1. 按 **Display(显示)**菜单按键。
- 2. 按 Video Picture(视频图像)菜单按键。
- 3. 按 Picture(图像)菜单按键,选择 On(开)。 要求 TDS3VID或 TDS3SDI 视频应用模块。

![](_page_14_Figure_7.jpeg)

![](_page_15_Picture_0.jpeg)

## 检查视频色彩信号

视频技术人员需要检查色度(色彩)问题或调节 视频设备,以解决任何此类问题。TDS3000C 系列可以作为内置100%或75%色条的矢量显 示屏使用,使这些技术人员能够测量色度,查 看色彩信号相位和振幅问题。

#### 使用 TDS3000C 系列的矢量显示器模式:

- 1. 把Y'信号挂到Ch1上,把P'b信号挂到Ch2 上,把P'r信号挂到Ch3上。
- 2. 按 Display(显示)前面板按键,出现显示菜单。
- 3. 按 Vector Scope(矢量显示屏)底部菜单按键。
- 4. 按 Ch2 vs. Ch3 (P'b vs. P'r)侧面菜单按键。
- 5. 为扩大和放置图像,按需调节前面板Vertical Scale(垂直标度)和Vertical Position(垂 直位置)旋钮,选择Ch2(水平)和Ch3(垂 直)。
- 5. 为更加精细地放大和放置图像,按 Vertical (垂直)菜单前面板按键和Fine Scale(精细标 度)底部按键,旋转通用旋钮。

要求 TDS3VID 或 TDS3SDI 视频应用模块。

![](_page_15_Figure_11.jpeg)

![](_page_16_Picture_0.jpeg)

# 检查通信信号的质量

通信工程师和技术人员必须测量通信信号的质量或性能。产品设计面市周期的巨大压力,要求他们迅速高效地完成这一工作。TDS3000C系列通过模板测试功能、星座图和眼图,为这些开发人员提供了理想的工具。

电信环境中的制造工程师可能需要把生产线上 的设备的实际性能与电信标准"模板"进行比 较。TDS3000C系列的模板测试功能使这一示 波器成为这些制造工程师的理想测试工具。

使用 TDS3000C 系列的合格/不合格模板 测试功能:

- 1. 按 QuickMenu 前面板按键。
- 2. 按 Menu(菜单)底部菜单按键,显示 Telecom
   (电信)。
- 3. 按两个 **Standard(标准)**按键,选择和显示 模板。
- 按 Autoset(自动设置),确定波形在模板中 的位置,按需调节增益和位置设置。
- 按底部和侧面菜单按键,设置测试参数及合格/不合格参数。
- 按 Run Test(进行测试)侧面按键,运行合格/不合格测试。
- 要求 TDS3TMT 电信模板测试模块。

TDS3000C 系列示波器

![](_page_16_Figure_13.jpeg)

![](_page_17_Picture_0.jpeg)

某些通信信号采用的编码格式是积分调幅 (QAM)格式。为测试此类信号的失真,工程师 可以使用TDS3000C系列,生成星座图,分析 在图中离散时间上信号振幅和相位的清晰度。

#### 使用 TDS3000C 系列示波器获得星座图:

- 1. 使用相应的探头技术把三个信号连接到示波 器上。
- 2. 按前面板 **Display(显示)**按键。
- 3. 按底部 XY Display(XY 显示)菜单按键。
- 4. 按侧面 Gated XYZ(选通 XYZ)菜单按键,选择Z(选通)源通道。
- 5. 如果需要, 按侧面Ch1 (x) Versus菜单按键, 选择Y信号(Ch2是默认值)。
- 6. 按侧面 Gated BY(选通)菜单按键,选择Z
   (选通)源通道。
- 7. 旋转通用旋钮, 输入一个值。
- 8. 为正确放置和扩大图像,调节 Vertical Scale (垂直标度)和 Vertical Position(垂直位置), 选择 Ch1 (水平)和 Ch2 (垂直)。

![](_page_17_Figure_11.jpeg)

![](_page_18_Picture_0.jpeg)

# 检查通信信号的质量(续)

通信技术人员必须检定通信信号是否符合国际标准,确定信号的各个位是否准确地通过通信通道。TDS3000C系列允许技术人员使用眼图检查通信信号的质量。

#### 使用眼图检查通信信号的质量:

- 1. 按前面板 Autoset(自动设置)按键。
- 根据需要,调节 Horizontal Scale(水平标 度),调节眼图的宽度。
- 调节前面板 Horizontal Delay(水平时延), 同时查看正负瞬变。

![](_page_18_Figure_7.jpeg)

![](_page_19_Picture_0.jpeg)

# 对被测器件(DUT)执行合格 / 不合格快速测试

制造工程师经常执行重复性任务,在这些任务 中,他们希望迅速确定DUT合格/不合格。 TDS3000C系列通过把DUT的活动信号与已知 良好器件的模板包络波形进行比较,提供了迅 速的合格/不合格测试或极限测试。如果活动波 形的任何部分超出参考极限之外,可以把示波 器设置成停止采集、发出蜂鸣声、打印硬拷贝 或把波形保存到磁盘上。

### 生成极限测试模板,执行极限测试:

- 1. 按 QuickMenu 前面板按键。
- 2. 按Menu(菜单)底部按键,选择Limit Test(极限测试)。
- 3. 按顶部两个侧面菜单按键,选择 Setup On Violation(**超限设置)**选项。
- 4. 选择 Template Source(**模板来源**)波形和 Template Destination(**模板目的地**)位置。
- 5. 设置模板波形的垂直极限和水平极限。
- 6. 存储极限测试模板。
- 7. 按 REF,选择指定的参考内存,显示模板。
- 8. 按 Control(控制), 选择 On(开), 开始测试。

要求 TDS3LIM 极限测试模块。

TDS3000C 系列示波器

![](_page_19_Figure_14.jpeg)

![](_page_20_Picture_0.jpeg)

## 查找非预期电路噪声

开发人员必需在样机中检查非预期的噪声。为 此,开发人员可以使用高级数学运算,如快速 傅立叶转换(FFT)显示功能。FFT功能把信号分 成构成频率,示波器使用这些频率显示信号的 频域图,与示波器的标准时域图形成对比。然 后,开发人员可以把这些频率与已知的系统频 率关联起来,如系统时钟、振荡器、读/写选通、 显示信号或开关电源。例如,开关电源可以发 生奇数阶谐波,谐波可能会进入功率网格,使 设计质量下降。TDS3000C系列提供了标准 FFT功能,使其成为这些开发人员理想的解决 方案。

## 生成和运行 FFT 测量:

- 1. 按垂直 Math(数学运算)按键。
- 2. 按 FFT 按键。
- 3. 选择信号源、垂直标度和 FFT 窗口。
- 如果需要,使用 Zoom(缩放)按键及水平 Position(位置)和 Scale(标度)控制功能,放 大和定位 FFT 波形。

![](_page_20_Figure_8.jpeg)

![](_page_21_Picture_0.jpeg)

# 使用计算机中的浏览器进行远程调试

一个大洲上的开发小组可能需要调试另一个大 洲上的生产线的电路板问题。工厂专家可能需 要由一名现场技术人员亲自监督测量,以调试 客户的问题。开发小组也可能需要远程监测非 现场地点的设备。通过TDS3000C系列独特的 e\*Scope网上远程控制功能,这些用户可以从 工作站或 PC 的浏览器上访问任何联网的 TDS3000C系列示波器。

使用TDS3000C系列的e\*Scope功能,从 PC或工作站把示波器连接到网络上的步骤如下:

 使用以太网电缆,把示波器连接到网络上; 或使用交叉以太网电缆,把示波器直接连接 到 PC 上。

2. 打开**浏览器**。

- 3. 在浏览器栏目中, 输入希望连接的TDS3000C 系列示波器的 IP 地址。
- 4. 按 Return(返回)。
- 5. 浏览器程序将加载示波器主页,并包括屏幕 内容的图像。

![](_page_21_Picture_9.jpeg)

如需与 TDS3000C 系列的 e\*Scope 功能操作有关的更详细的信息,请参 阅应用说明 e\*Scope 远程控制把联网示波器放到您的 PC 桌面上,网址: www.tektronix.com。

![](_page_22_Picture_0.jpeg)

版权所有© 2008,泰克有限公司。泰克公司保留所有权利。泰克公司的产品受美国和国外专利权保护,包括已发布和尚未发布的产品。以往出版的相关资料信息由本出版物所代替。泰克公司保留更改产品规格和定价的权利。TEKTRONIX和TEK 是泰克有限公司的注册商标。所有其他相关商标名称是各自公司的服务商标、或注册商标。03/08 DM 3GC-16158-1

![](_page_22_Picture_2.jpeg)